# Leaf-Wiederherstellung bei Hardwareausfällen

#### Inhalt

Einführung Problem Lösung

## Einführung

In diesem Dokument wird beschrieben, wie ein Leaf-Switch im ACI-Modus (Application Centric Infrastructure) ausgetauscht wird, der aufgrund eines Hardware-Problems nicht funktioniert.

#### Problem

Es gibt eine aktuelle und funktionierende ACI-Fabric. Ein Leaf ist ausgefallen, was zuvor funktionstüchtig war und Teil der Fabric war. Dies ist auf einen Hardwarefehler zurückzuführen, und das Leaf muss ausgetauscht werden.

## Lösung

Gehen Sie wie folgt vor, um das Leaf zu ersetzen:

- 1. Wenn das ausgefallene Blatt derzeit eingeschaltet ist, entfernen Sie die Netzkabel, um es auszuschalten.
- Wählen Sie in der Benutzeroberfläche des Application Policy Infrastructure Controller (APIC) Fabric > Inventory > Unreachable Nodes aus. Das ausgefallene Leaf wird hier angezeigt, nachdem es einige Minuten ausgeschaltet wurde. Notieren Sie sich den Namen und die Node-ID.
- Stilllegen Sie das ausgefallene Leaf, und entfernen Sie es vom Controller. W\u00e4hlen Sie das Leaf im Arbeitsbereich aus. W\u00e4hlen Sie in der Dropdown-Liste Aktionen die Option Stilllegen aus.

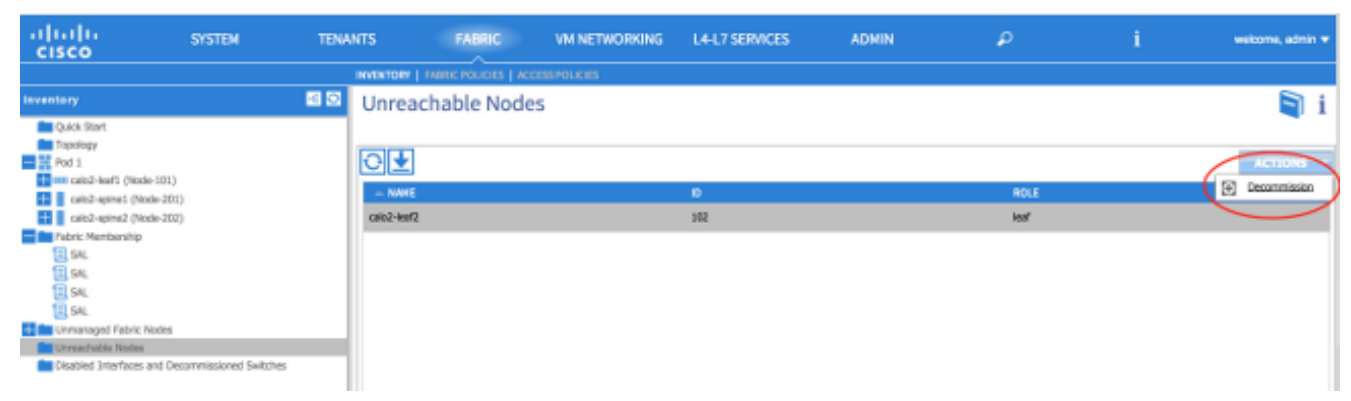

Klicken Sie auf das Optionsfeld **Aus Controller entfernen** und anschließend auf **OK**.

| DECOMMISSION SWITCH                                    |
|--------------------------------------------------------|
| Decommission Type: C Regular<br>Remove from controller |
| OK CANCEL                                              |

**p**: Die Option "Vom Controller entfernen" entfernt den Knoten vollständig aus der ACI-Fabric, und die Seriennummer wird von der Knoten-ID getrennt. Die Option "Regular" (Regulär) wird verwendet, um den Knoten vorübergehend aus der ACI-Fabric zu entfernen. Dabei wird erwartet, dass derselbe Knoten mit derselben Knoten-ID wieder in die Fabric integriert wird. Zum Beispiel, wenn der Knoten für Wartungszwecke vorübergehend heruntergefahren werden muss.**Hinweis**: Nachdem ein Knoten außer Betrieb genommen wurde, kann es 5-10 Minuten dauern, bis er entfernt und aus der APIC-GUI entfernt wird.

- 4. Entfernen Sie das ausgefallene Leaf aus dem Rack, und installieren Sie den Austausch. Das neue Leaf startet im Standalone-Modus, der NX-OS ausführt.
- 5. Führen Sie eine dieser drei Optionen aus, um ein ACI-Image in den Bootflash des Leaf zu laden. Option A: Kopieren Sie das ACI-Image von einem USB-Laufwerk in ein Bootflash. Listen Sie den Inhalt des USB-Laufwerks auf (USB1: oder usb2:) für den Namen des ACI-Images eingeben, um dies abzuschließen:

switch# dir usb1:

switch# copy usb1:aci-n9000-dk9.11.0.3f.bin bootflash:

Option B - Aktivieren von Secure Copy (SCP)-Services, um das ACI-Image von einem APIC zu übertragen. Konfigurieren Sie die Management 0-Schnittstelle mit einer IP-Adresse, richten Sie ein Standard-Gateway für die VRF-Instanz (Virtual Routing and Forwarding) ein, und aktivieren Sie die SCP-Serverfunktion.

```
switch# configure terminal
switch(config)# interface mgmt 0
switch(config-if)# ip address ipv4-address{ [/length] | [subnet-mask]}
switch(config-if)# no shutdown
switch(config-if)# exit
switch(config)# vrf context management
switch(config)# vrf context management
switch(config-vrf)# ip route 0.0.0.0/0 default-gw-ip
switch(config-vrf)# exit
switch(config)# feature scp-server
```

switch(config)# exit

switch# copy running-config startup-config

**Hinweis**: Bevor Sie fortfahren, stellen Sie sicher, dass Sie einen APIC von der Management-VRF-Instanz aus anpingen können.Geben Sie den folgenden Befehl in den APIC ein: admin@apic:~>

scp /firmware/fwrepos/fwrepo/ admin@

Hinweis: <aci\_image.bin> ist der Dateiname des ACI-Switch-Image auf dem APIC. <nodemgmt-ip> ist die Management-IP-Adresse, die zuvor auf dem Switch konfiguriert wurde.Tipp: Namen von ACI-Switch-Images beginnen immer mit aci-n9000'.Option C - Kopieren Sie das Bild von einem zugänglichen SCP/FTP/TFTP-Server. Konfigurieren Sie die Management 0-Schnittstelle mit einer IP-Adresse, richten Sie ein Standard-Gateway für die Management-VRF-Instanz ein, und kopieren Sie das Image in Bootflash. In diesem Beispiel wird SCP verwendet.

```
switch# configure terminal
switch(config)# interface mgmt 0
switch(config-if)# ip address ipv4-address{ [/length] | [subnet-mask] }
switch(config-if)# no shutdown
switch(config-if)# exit
switch(config)# vrf context management
switch(config-vrf)# ip route 0.0.0.0/0 default-gw-ip
switch(config-vrf)# end
"""
```

Überprüfen Sie, ob der Server von der Management-VRF-Instanz angepingt werden kann, und kopieren Sie das Image vom Server in den Bootflash.

copy scp://scpuser@10.0.0.10/path/to/aci-n9000-dk9.11.0.3f.bin bootflash: vrf management Geben Sie den dir-Bootflash ein:, um zu überprüfen, ob das ACI-Image erfolgreich auf den Standalone-Switch übertragen

| wurde.      |                                                         |  |
|-------------|---------------------------------------------------------|--|
| switch# dir | bootflash:                                              |  |
| 6626        | Nov 18 14:22:33 2014 20141118_142200_poap_6132_init.log |  |
| 500237761   | Nov 14 18:24:12 2014 aci-n9000-dk9.11.0.2j.1.0-2j.bin   |  |
| 328541633   | Nov 18 14:13:02 2014 auto-s                             |  |
| 2           | Nov 18 14:15:24 2014                                    |  |
| 53          | Nov 18 14:15:01 2014                                    |  |
| 4096        | Nov 14 19:43:26 2024 lost+found/                        |  |
| 3093        | Nov 18 14:10:01 2014                                    |  |
| 309991424   | Nov 18 14:10:52 2014 n9000-dk9.6.1.2.12.1.bin           |  |
| 4096        | Nov 08 14:28:49 2014 scripts/                           |  |

6. Konvertieren des Standalone-Leaf in den ACI-Modus Wenn das Leaf NX-OS Version 6.1(2)I3(3) oder höher ausführt, verwenden Sie Methode 1. Andernfalls verwenden Sie Methode 2. Methode 2 kann auch als Sicherung verwendet werden, wenn Methode 1 fehlschlägt. Methode 1*getestete NXOS-Software: n9000-dk9.6.1.2.I3.3a.bin Getestete ACI-Software: aci-n9000-dk9.11.0.3f.bin*Geben Sie die folgenden Befehle auf dem eigenständigen Knoten ein: switch# configure terminal

switch(config)# boot aci bootflash:

Getestete ACI-Software: aci-n9000-dk9.11.0.2j.1.0-2j.binGeben Sie die folgenden Befehle auf dem eigenständigen Knoten ein: switch# configure terminal switch(config)# no boot nxos switch(config)# end

switch# copy running-config startup-config

switch# **reload** 

Dadurch wird der Switch in die Eingabeaufforderung 'loader>' gestartet. Geben Sie den Befehl **dir** ein, um den Inhalt von bootflash für den Namen des ACI-Images aufzulisten.

| Lorder Version 9 06                                                                                                    |
|----------------------------------------------------------------------------------------------------|
| Loader Version 8.00                                                                                                    |
| loader > dir                                                                                                    |
| bootflash::                                                                                                    |
| <pre>auto-s mem_log.txt disk_log.txt mem_log.txt.old.gz lost+found .patch aci-n9000-dk9.11.0.2j.bin .patch-issu scripts 20141121_003542_poap_6330_init.log n9000-dk9.6.1.2.i2.2b.bin 20141121_005455_poap_5924_init.log</pre> |

Starten Sie das ACI-Image mit dem Befehl **boot<aci\_image\_name.bin>**.Das Leaf startet im Fabric Discovery-Zustand in den ACI-Modus. Melden Sie sich mit dem Benutzernamen **admin** ohne Kennwort

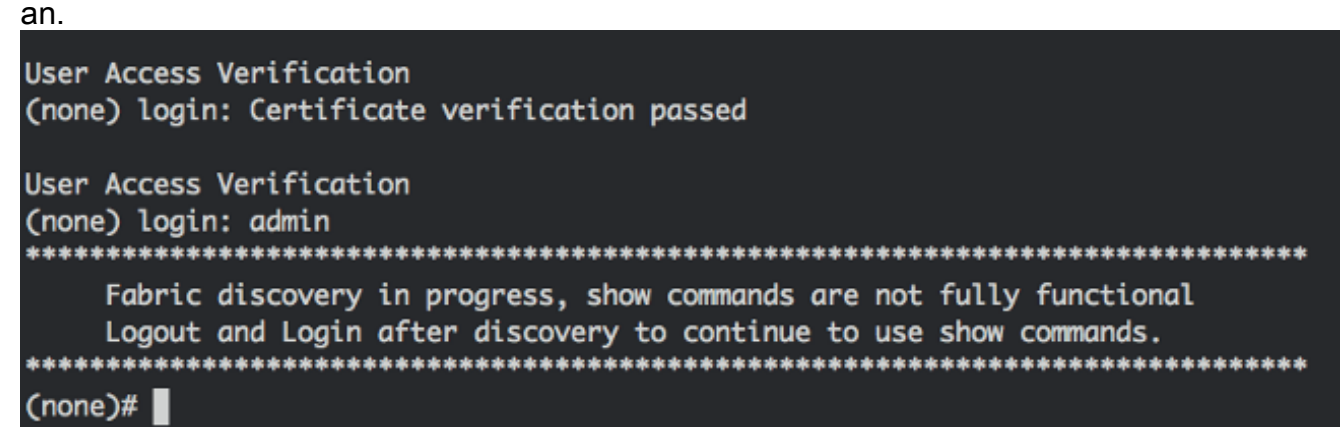

7. Verwenden Sie den Image-Namen des Befehls **dir**, um die Boot-Variablen auf dem Leaf festzulegen:

```
(none)# dir bootflash
(none)# setup-bootvars.sh
```

wurden: leaf# cat /mnt/cfg/0/boot/grub/menu.lst.local boot aci-n9000-dk9.11.0.3f.bin leaf# cat /mnt/cfg/1/boot/grub/menu.lst.local boot aci-n9000-dk9.11.0.3f.bin

 Wählen Sie in der APIC-GUI Fabric > Inventory > Fabric Membership aus. Das neue Leaf wird im Arbeitsbereich als Zeile aufgelistet. Doppelklicken Sie auf die Zeile, und weisen Sie die gleiche Node-ID und den gleichen Node-Namen aus dem vorherigen Leaf zu.

| ијици сузтем теми                               | NTS F         |        | VM<br>NETWORKING | L4-L7 SERVICES                                                                                                 | ADMIN        |       | ρ               | i             | welcome, admin 🔻 |  |
|-------------------------------------------------|---------------|--------|------------------|----------------------------------------------------------------------------------------------------|--------------|-------|-----------------|---------------|------------------|--|
| INTENTORY   LARREPOLICIES   ACCESSIBILITIES     |               |        |                  |                                                                                                    |              |       |                 |               |                  |  |
| Inventory 🤮 🖸                                   | Fabric Me     | mbersh | in               |                                                                                                    |              |       |                 |               | 🖬 i              |  |
| Cuick Start                                     |               |        | ·P·              |                                                                                                    |              |       |                 |               |                  |  |
| Topology                                        |               |        |                  |                                                                                                    |              |       |                 |               |                  |  |
| Pod I                                           | ⊡±            |        |                  |                                                                                                    |              |       |                 |               | ACTIONS -        |  |
| in calc2-leaf1 (Node-101)                       |               |        |                  |                                                                                                    |              |       |                 |               | SUPPORTED        |  |
| czkoz-spinez (Node-201)                         | SERIAL NUMBER | NODEID | NODENAME         | RACK NAME                                                                                                    | NOOEL        | ROLE  | P               | DECOMISSIONED | MODEL            |  |
| Fabric Membership                               | SAL           | 202    | calo2-spine2     |                                                                                                    | N9K-09036FQ  | spine | 192.169.136.95/ | False         | The              |  |
| <b>E</b> S4                                     | SAL           | 201    | calc2-spine1     |                                                                                                    | N9K-C9336PQ  | spine | 192.168.128.94/ | Fabre         | True             |  |
| SAL                                             |               |        | المراجع الما     | la de la compañía de la compañía de la compañía de la compañía de la compañía de la compañía de la compañía de | -            |       |                 |               |                  |  |
| 1 Su                                            | SU 🤇          | 102    | Calo2-kut2       | assect ·                                                                                                    | M96-C93128TX | lour' | 0.0.0.0         | Palan         | The              |  |
| SAL                                             | 54.           | 101    | calc2-leaf1      | UPC                                                                                                    | DATE CAN     | CEL   | 192.168.128.95/ | Palse         | True             |  |
| Unreachable Nodes                               |               |        |                  |                                                                                                    |              |       |                 |               |                  |  |
| Disabled Interfaces and Decommissioned Switches |               |        |                  |                                                                                                    |              |       |                 |               |                  |  |
|                                                 |               |        |                  |                                                                                                    |              |       |                 |               |                  |  |

Das Leaf erhält eine IP-Adresse, die in der APIC-GUI wiedergegeben wird

| cisco                            | SYSTEM                        | TENA               | NTS F/          |          | VM<br>NETWORKING | L4-L7 SERVICES | ADMIN        |       | P               | i             | welcome, admin 🛩   |
|----------------------------------|-------------------------------|--------------------|-----------------|----------|------------------|----------------|--------------|-------|-----------------|---------------|--------------------|
|                                  |                               | MENTORY   FABRIC P | OLICIES   ACCES |          |                  |                |              |       |                 |               |                    |
| Inventory                        |                               | ⊴ 0                | Fabric Me       | mbership | 0                |                |              |       |                 |               | 🗐 i                |
| Quick Start<br>Topology<br>Pod 1 | ode-101)                      |                    | ⊙₹              |          |                  |                |              |       |                 |               | ACTIONS ·          |
| cale2 apine1 (                   | Node 201)                     |                    | SERIAL NUMBER   | NODEID   | NODENAME         | RACK NAME      | NODEL        | ROLE  | P               | DECOMISSIONED | SUPPORTED<br>MODEL |
| Fabric Nembersh                  | (a                            |                    | S4L             | 202      | calo2-spine2     |                | NSK-CSCOGPQ  | spine | 192,168,136,95/ | False         | True               |
| E 54.                            |                               |                    | SAL             | 201      | calc2-spino1     |                | NSK-C9336PQ  | spine | 192.168.128.94/ | False         | True               |
| 194                              |                               |                    | SAL             | 102      | calo2-leaf2      |                | N9K-C93128TX | leaf  | 192.168.128.92/ | Noe           | True               |
| E SAL                            | ir Kados                      |                    | SAL             | 101      | calo2-koaf1      |                | N9K-C9396PX  | kaf   | 192.168.128.95/ | False         | True               |
| Unreachable Nod                  | es<br>es and Decommissioned S | witches            |                 |          |                  |                |              |       |                 |               |                    |

Das neue Leaf ist nun vollständig in die ACI-Fabric integriert, und der APIC setzt automatisch alle relevanten Richtlinien herunter. In diesem Fall ist ein Leaf mit der Knoten-ID 102 fehlgeschlagen. Es wurde durch ein anderes Blatt ersetzt, das dieselbe Knoten-ID erhielt. Der APIC leitet dann alle für Node 102 relevanten Richtlinien bis zum neuen Leaf weiter, ohne dass eine weitere Konfiguration erforderlich ist. In der Befehlszeile ändert sich der Hostname, um anzuzeigen, was in die APIC-GUI eingegeben wurde. Diese überprüft, ob Richtlinien auf den neuen Knoten heruntergefahren wurden.